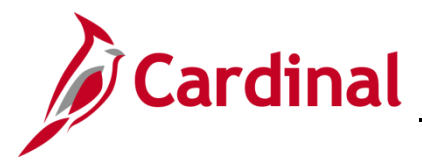

#### Updating an Employee Expense Profile Overview

An employee profile must be entered in Cardinal before:

- An employee can be granted access to Cardinal
- An employee's travel or expense transactions can be entered or reimbursed

The employee profile contains the employee's name, address, employee status, Agency Business Unit, Department, supervisor, cash advance level, and payment information (such as EDI bank account information).

Employee Profiles are added/updated by an Agency HR Administrator in Cardinal HCM and these additions/updates are synced to Cardinal Financials. Limited updates to the Employee Profile pages are permitted by Agency users with the Employee Profile Sync Maintenance role.

#### Adding a Proxy

In order to have expense transactions entered, every employee must have at least one proxy (authorized user) set up. After creating the employee profile, be sure to add a proxy or proxies for every employee profile created. For more detailed information about how to authorize a proxy, see the job aid titled **AP315 Authorizing a Proxy for an Employee** located on the Cardinal website in **Job Aids** under **Learning**.

The Cardinal Remittance Electronic Data Interchange (REDI) Authentication Interface process verifies all newly created employee accounts in the REDI Virginia system.

Banking information is interfaced daily from the Cardinal Human Capital Management (HCM) system. The DOA EDI Coordinators have access to enter this information when necessary (e.g., when HCM update has not yet been processed).

**Navigation Note**: Please note that you may see a **Notify** button at the bottom of various pages utilized while completing the processes within this Job Aid. This "Notify" functionality is not currently turned on to send email notifications to specific users within Cardinal.

#### **Table of Contents**

| Revision History2                                                                              |
|------------------------------------------------------------------------------------------------|
| Employee Working for Multiple Cardinal Agencies                                                |
| Updating an Employee Profile Overview4                                                         |
| Updating the Default ChartField Values and Users Defaults5                                     |
| Changing the Employee Profile Default Profile Checkbox11                                       |
| Employee Moved from One Cardinal Agency to Another Cardinal Agency15                           |
| Viewing Transactions in Progress prior to Changing the Employee Profile Status to Terminated16 |
| Terminating the Employee in Cardinal18                                                         |
| Rev 3/1/2025 Page 1 of 18                                                                      |

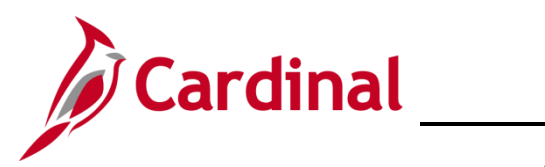

### **Revision History**

| Revision Date | Summary of Changes                                                                                                    |
|---------------|----------------------------------------------------------------------------------------------------|
| 3/1/2025      | Updated the screenshots of the Search pages ( <u>Section 3</u> , after Step 1; <u>Section</u><br><u>4</u> , after Step 1). Added reference information to the Overview of the Cardinal<br>FIN Search Pages Job Aid |

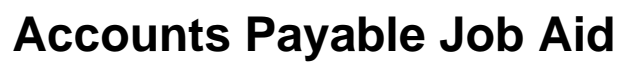

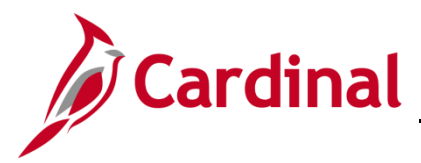

#### **Employee Working for Multiple Cardinal Agencies**

If the employee is working for more than one state Agency, a profile must be created in HCM for each Agency from which the employee is requesting a reimbursement of expenses:

- 1. Employees working in multiple Agencies will be setup with one Employee Profile associated to multiple Agency records reflecting each job (i.e., Employee Record Number).
- 2. In Cardinal HCM, each employee will only have one Cardinal Employee ID.

Only one Employee Record Number can be set as "Default" and Expense transactions (Expenses, Travel Authorizations, and Cash Advances) can only be created against the record marked as "Default". When an Agency needs to submit transactions for a different Employee Record Number (job) other than the one marked as "Default", the "Default" checkbox on the Employee Profile must be updated accordingly before creating the transactions.

The screenshot provided below highlights the key changes of the HCM impacts to the "Organizational Data" tab for the Employee Profile page:

- Multiple Employee Records
- **Default Profile** checkbox (can be updated to the record of expense transaction)
- HR and Supervisor information are synced from HCM and therefore are grayed out. Supervisor information is based on the "Reports To" from HCM and cannot be modified
- Default ChartField Values can be updated as needed

| avorites - Main Menu -    | > Travel and E       | xpenses 🔻 > Man   | age Employee Infor | mation 👻 > | Update Profile    |                 |               |  |  |
|---------------------------|----------------------|-------------------|--------------------|------------|-------------------|-----------------|---------------|--|--|
| Employee Data Organizati  | onal Data User De    | faults            |                    |            |                   |                 |               |  |  |
|                           |                      |                   |                    |            |                   |                 |               |  |  |
|                           |                      |                   |                    |            |                   |                 |               |  |  |
| Expenses Processing Data  | a                    |                   |                    |            | Find Vi           | iew All First 🕚 | 1 of 2 🕑 Last |  |  |
| Valid for Exp             | enses Yes            |                   |                    | 🗹 Defau    | lt Profile        |                 |               |  |  |
| Reason for                | Status Passed All Va | lidation Edits    |                    | □ Ignore   | Authorized Amou   | ints            |               |  |  |
| risubon for               | 010100 1 03500701 40 | Iddition Edito    |                    | 🗆 Ignore   | Group Location A  | Amounts         |               |  |  |
| UD Information            |                      |                   |                    | Per Diem   | Amount Type Act   | ive Amounts 🗸   |               |  |  |
|                           | a Activo             |                   |                    | Supervis   | or information    |                 |               |  |  |
| Employee                  | Status Acuve         | •<br>             |                    |            | *IDQ              |                 |               |  |  |
| Hir                       | e Date 02/05/2018    | 31                |                    |            | Name              |                 |               |  |  |
| *0                        | iL Unit 18100        | Q Dept of Labor a | ind Industry       |            |                   |                 |               |  |  |
| *Depa                     | rtment 18100         | DEPT OF LABO      | OR AND INDUSTRY    | r          |                   |                 |               |  |  |
| Hours Per                 | Period 🗹 Use Busin   | ess Unit Default  |                    |            |                   |                 |               |  |  |
|                           |                      |                   |                    |            |                   |                 |               |  |  |
|                           |                      |                   |                    | Danas      | - Part Land       | Eine () (       | -62 (0 1      |  |  |
| Default ChartField Values | 5                    |                   |                    | Persor     | nalize   Find   🕑 | First 🕚 1       | of Z 🕑 Last   |  |  |
| Default ChartField Values |                      |                   |                    |            |                   |                 |               |  |  |
| *GL Unit Fund             | Program              | Cost Center       | Task               | FIPS       | Asset             | Agency Use 1    | Agency Use 2  |  |  |
| 18100 Q 01000 Q           | 599001               | 107 Q             | Q                  | Q          | Q                 | Q               |               |  |  |
|                           | ~ ~ ~                | ·                 | ~ ~                | <b>~</b>   |                   | ·               | •             |  |  |
|                           |                      |                   |                    |            |                   |                 |               |  |  |

### **Accounts Payable Job Aid**

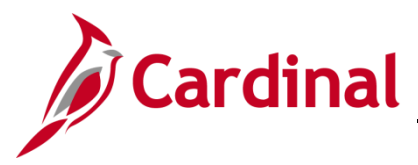

#### AP316\_Updating an Employee Expense Profile

#### **Updating an Employee Profile Overview**

If the Employee Profile already exists, there are various reasons why it may need to be updated.

The edits to the Employee Profile for these three scenarios would need to be made by an HR Administrator in Cardinal HCM:

- Employee works for the Agency and requires changes (e.g., moves to another Department, assigned to a new supervisor, etc.)
- Employee moves from one state Agency to another state Agency
- Employee leaves the Agency and their status needs to be updated to terminate

The following edits to the Employee Profile are made by an employee with the Employee Profile Sync Maintenance role:

- Update the "Default ChartField Values" section on the **Employee Profile Organizational Data** page
- Update information on the User Defaults page
- Changing the **Default Profile** checkbox for employees with multiple records so that the expenses can be submitted by the related Agency

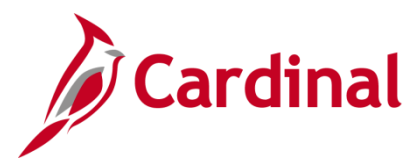

#### Updating the Default ChartField Values and Users Defaults

The **Default ChartField Values** section is updated on the **Employee Profile Organization Data** page and information may also be updated on the **User Defaults** page.

| Step             | Action                                                                                      |  |  |  |  |  |  |  |  |
|------------------|---------------------------------------------------------------------------------------------|--|--|--|--|--|--|--|--|
| 1.               | Navigate to the Employee Profile (Edit) page using the following path:                      |  |  |  |  |  |  |  |  |
|                  | Main Menu > Travel and Expenses > Manage Employee Information > Update Profile              |  |  |  |  |  |  |  |  |
| The <b>Emp</b> l | oyee Profile (Edit) Search page displays.                                                   |  |  |  |  |  |  |  |  |
| Favorites -      | Main Menu                                                                                   |  |  |  |  |  |  |  |  |
| Employee         | Profile (Edit)                                                                              |  |  |  |  |  |  |  |  |
| Find a           | h Existing Value ⊕ Add a New Value                                                          |  |  |  |  |  |  |  |  |
| Enter a          | ry information you have and click Search. Leave fields blank for a list of all values.      |  |  |  |  |  |  |  |  |
| Ð                | Recent Searches Choose from recent searches V 🖉 Saved Searches Choose from saved searches V |  |  |  |  |  |  |  |  |
|                  | Employee ID begins with V                                                                   |  |  |  |  |  |  |  |  |
|                  | Last Name begins with V                                                                     |  |  |  |  |  |  |  |  |
|                  | Case Sensitive                                                                              |  |  |  |  |  |  |  |  |
|                  | Search Clear                                                                                |  |  |  |  |  |  |  |  |
|                  |                                                                                             |  |  |  |  |  |  |  |  |
| í                | titled "Overview of the Cardinal FIN Search Pages". This Job Aid is located on the          |  |  |  |  |  |  |  |  |
|                  | Cardinal Website in <b>Job Aids</b> under <b>Learning</b> .                                 |  |  |  |  |  |  |  |  |
| 2.               | Enter the employee's Employee ID in the <b>Employee ID</b> field.                           |  |  |  |  |  |  |  |  |
|                  | Employee ID begins with V                                                                   |  |  |  |  |  |  |  |  |
| 0                |                                                                                             |  |  |  |  |  |  |  |  |
| 3.               |                                                                                             |  |  |  |  |  |  |  |  |
|                  | Search                                                                                      |  |  |  |  |  |  |  |  |

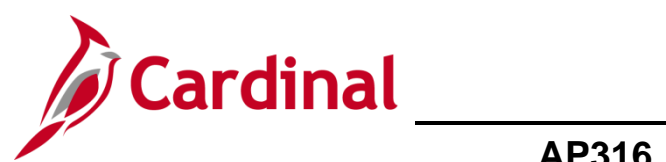

| Step | Action                                                                                                    |
|------|----------------------------------------------------------------------------------------------------|
| Emp  | loyee Profile page displays with the Employee Data tab displayed by default.                                                                                                    |
| Fa   | avorites  Main Menu  Travel and Expenses  Manage Employee Information  Update Profile                                                                                                    |
| F    | mployee Data Organizational Data User Defaults                                                                                                    |
|      |                                                                                                    |
| E    | Employee Information                                                                                                    |
|      | *Last Name *First Name                                                                                                    |
|      | Telephone Employee Base: O Home                                                                                                    |
|      | *Personnel Status Employee   Payments Sent To:  Nailing Address                                                                                                    |
| P    | Phone Number ?                                                                                                    |
|      | *Phone Type *International Prefix *Phone Extension Description                                                                                                    |
|      |                                                                                                    |
|      |                                                                                                    |
|      | Country USA Q United States                                                                                                    |
|      | Address 1                                                                                                    |
|      | Address 2                                                                                                    |
|      | eVA VLIN                                                                                                    |
|      | eVA Address ID                                                                                                    |
|      | County                                                                                                    |
|      | State Virginia                                                                                                    |
| N    | Nailing Address                                                                                                    |
|      | CountryQ                                                                                                    |
|      | Address 1                                                                                                    |
|      | Address 2                                                                                                    |
|      | eVA VLIN                                                                                                    |
|      | City                                                                                                    |
|      | County Postal                                                                                                    |
|      | State                                                                                                    |
| Emp  | Save 💽 Return to Search 👘 Previous in List 🚛 Next in List 🔚 Notify                                                                                                    |
|      |                                                                                                    |
|      | This tab displays the employee's address which is synced from Cardinal HCM from the Personal Data information. If this information is incorrect, work with an Agency HR Administrator to have it updated in Cardinal HCM which will update this information. |

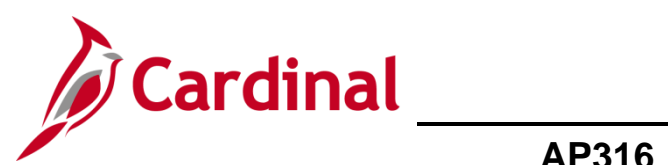

| Step     | Action                                                                                                    |
|----------|----------------------------------------------------------------------------------------------------|
| 4.       | Click the <b>Organizational Data</b> tab.                                                                                                    |
|          | Employee Data         Organizational Data         User Defaults                                                                                                    |
| The Orga | nizational Data tab displays.                                                                                                    |
|          | Favorites • Main Menu • > Travel and Expenses • > Manage Employee Information • > Update Profile                                                                                                    |
|          | Employee Data Organizational Data User Defaults                                                                                                    |
|          | Expenses Processing Data Find   View All First 🚯 1 of 1 🕟 Last                                                                                                    |
|          | Valid for Expenses Yes<br>Reason for Status Passed All Validation Edits<br>Per Diem Amount Type Active Amounts<br>Per Diem Amount Type Active Amounts<br>Per Diem Amount Sec Active Amounts<br>Per Diem Amount Sec Active Amounts<br>Per Diem Active Amount Sec Active Amounts<br>Per Diem Active Amount Sec Active Amounts<br>Per Diem Active Amount Sec Active Amounts<br>Per Diem Active Amount Sec Active Amount Sec Active Amount<br>Per Diem Active Amount<br>Per Diem Active Active Active Amount<br>Per Diem Active Active Active Active<br>Per Active Ac |
|          | HR Information Supervisor Information                                                                                                    |
|          | Employee Status Active ID   Hire Date 06/04/2007   "GL Unit 15100   "GL Unit 15100   Department of Accounts   "Department   95200 Financial Reporting   Hours Per Period Use Business Unit Default                                                                                                    |
|          | Default ChartField Values Personalize   Find   2   First () 1 of 1 ()   ast                                                                                                    |
|          | Default ChartField Values                                                                                                    |
|          | *GL Unit Fund Program Cost Center Task FIPS Asset Agency Use 1 Agency Use 2                                                                                                    |
|          |                                                                                                    |
|          | Cash Advance Level                                                                                                    |
|          | Business Unit 5,000.00 USD     Specific Amount     None                                                                                                    |
|          | Expense Role                                                                                                    |
|          | "If desired, an expenses role can be associated with this employee. Please note that only one role can be assigned, per<br>employee, no matter how many jobs they hold within the company."<br>Expense Processing Role                                                                                                    |
| İ        | Review the data in the <b>HR Information</b> section which is synced from Cardinal HCM to verify accuracy. If anything is incorrect, work with an Agency HR Administrator to make the appropriate updates in HCM and those changes will sync and update the employee profile.                                                                                                    |

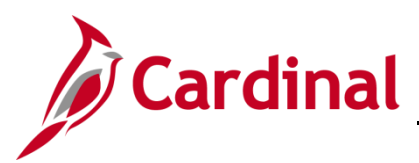

| Ϋ́   | Action                                                                                                    | I                                       |                     |               |                |                 |                               |                |                |
|------|----------------------------------------------------------------------------------------------------|-----------------------------------------|---------------------|---------------|----------------|-----------------|-------------------------------|----------------|----------------|
| -    | Review                                                                                                    | v and updat<br>ssary.                   | e the defau         | ult ChartFi   | eld Valu       | es in th        | e <b>Default</b>              | ChartFiel      | d Values se    |
|      | Default ChartField Values     Personalize   Find   2   1 First (1 of 1 )       Default ChartField Values     Import |                                         |                     |               |                |                 |                               |                |                |
|      | *GL Unit                                                                                                    | Fund Pi                                 | rogram              | Cost Center   | Task           | FIPS            | Asset                         | Agency Us      | e 1 Agency Use |
|      |                                                                                                    | < < <                                   | ~                   |               |                |                 |                               |                |                |
|      | Click th                                                                                                    | ne User Def                             | f <b>aults</b> tab. |               |                |                 |                               |                |                |
|      | Emp                                                                                                    | oloyee Data                             | <u>O</u> rganiz     | ational Data  | ı <u>U</u> se  | r Defaul        | ts                            |                |                |
| User | Default                                                                                                    | <b>s</b> tab displa                     | ys.                 |               |                |                 |                               |                |                |
| F    | avorites 🕶                                                                                                    | Main Menu 🗸                             | > Travel and Expe   | nses 🔻 > Mana | ge Employee Ir | nformation 👻    | > Update Profile              | •              |                |
|      | <u>E</u> mployee Data                                                                                               | Organizational Da                       | ata User Default    | s             |                |                 |                               |                |                |
|      | Default Creat                                                                                                    | tion Method                             |                     |               |                |                 |                               |                |                |
|      |                                                                                                    | *Expense R                              | eport Open a Blank  | Report        | ~              |                 |                               |                |                |
|      |                                                                                                    | *Time R                                 | eport Open a Blank  | Report        | ~              |                 |                               |                |                |
|      |                                                                                                    | *Travel Authoriz                        | ation Open a Blank  | Authorization | •              |                 |                               |                |                |
|      | Expense Def                                                                                                    | aults                                   |                     |               |                |                 |                               |                |                |
|      |                                                                                                    | Report Descrip<br>Business Pur          | pose                |               | ~              | Pe              | er Diem Range<br>Billing Type |                |                |
|      |                                                                                                    | Originating Loca                        | ation               |               | Q              |                 | Payment Type                  | 9              |                |
|      |                                                                                                    | Expense Loca<br>Transportatio           | ation               | Q             | Q              | Nur             | Credit Card                   |                | ~              |
|      | Ассон                                                                                                    | inting Detail Default                   | View Expanded       |               | ~              |                 |                               |                |                |
|      | Expense Ty<br>Expense Typ                                                                                           | pe Defaults<br>De <u>M</u> erchant (FFF | •                   |               |                | Personalize     | Find   🔁   🌉                  | First 🕚 1 of   | 1 🕑 Last       |
|      | *Expense Type                                                                                                    |                                         | F                   | ayment Type   |                | Billing         | Туре                          |                |                |
|      |                                                                                                    |                                         | ~ [                 |               |                | ~               |                               | V Einst (1 d d |                |
|      | Project Defa                                                                                                    | ults for Expenses                       | (TTT)               |               | Persona        | n∠e   ⊢ınd   Vi | iew Ali   🛃   🔜               | riist 🐠 1 of   | Last           |
|      | Enabled                                                                                                    | PC Business Unit                        | Project             | Description   | Activity       |                 | Description                   | Source Type    | Catego         |
|      |                                                                                                    | Q                                       | Q                   |               |                | 0               | 2                             |                | Q              |
|      | 4                                                                                                    |                                         |                     |               |                |                 |                               |                |                |
|      | Time Default:                                                                                                    | 5                                       |                     |               |                |                 |                               |                |                |
|      |                                                                                                    | Cou                                     | ntry                |               | Q              | Select Pr       | oject ChartFields E           | )isplay :      |                |
|      |                                                                                                    | s                                       | tate                |               | Q              | 🥌 (<br>О г      | Jetault :<br>Descriptions     | Codes          |                |
|      |                                                                                                    | Loci<br>Billing T                       | ансу<br>Уре         |               | ~              | 0               | Codes                         |                |                |
|      | Project Defa                                                                                                    | ults for Time                           |                     |               | Personali      | ze   Find   Vie | ew All   🛛   📑                | First 🕚 1 of 1 | ● Last         |
|      | Project Defau                                                                                                    | Its for Time                            |                     |               |                |                 |                               |                |                |
|      | Enabled                                                                                                    | PC Business Unit F                      | roject              | Description   | Activity       |                 | Description                   | Source Type    | Catego         |
|      |                                                                                                    |                                         |                     |               |                |                 |                               |                |                |
|      |                                                                                                    | Q                                       | ٩                   |               |                | Q               |                               |                |                |
|      | 4                                                                                                    | Q                                       | ٩                   |               |                | Q               |                               |                | α,             |

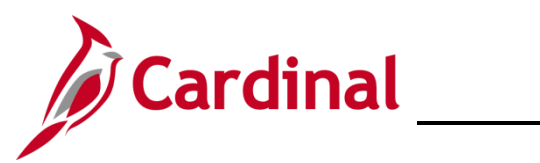

| Step     | Action                                                                                                    |  |  |  |  |  |  |  |
|----------|----------------------------------------------------------------------------------------------------|--|--|--|--|--|--|--|
| 1        | This page allows the user to specify defaults that will reduce the data entry required by the expenses employee and processor when entering expense transactions.<br>The <b>Time Defaults</b> section of this page is not used in Cardinal. |  |  |  |  |  |  |  |
| 7.       | Click the Per Diem Range dropdown button in the Expense Defaults section.                                                                                                    |  |  |  |  |  |  |  |
|          | Per Diem Range                                                                                                    |  |  |  |  |  |  |  |
| 8.       | Click the "999 Days" list item.                                                                                                    |  |  |  |  |  |  |  |
|          | Click the Deument Truck Look United                                                                                                    |  |  |  |  |  |  |  |
| 9.       | Click the Payment Type Look Up icon.     Payment Type                                                                                                    |  |  |  |  |  |  |  |
| The Look | <b>Up Payment Type</b> page displays in a pop-up window.                                                                                                    |  |  |  |  |  |  |  |
|          | Look Up Payment Type<br>Help<br>Search by: Payment Type begins with<br>Look Up Cancel Advanced Lookup<br>Search Results<br>View 100 First 1 of 1 Last<br>Payment Type Description<br>CHK Check                                              |  |  |  |  |  |  |  |
| 10.      | Click the "CHK" link which is the only option.                                                                                                    |  |  |  |  |  |  |  |
|          | Payment Type Description                                                                                                    |  |  |  |  |  |  |  |
|          | CHK Check                                                                                                    |  |  |  |  |  |  |  |

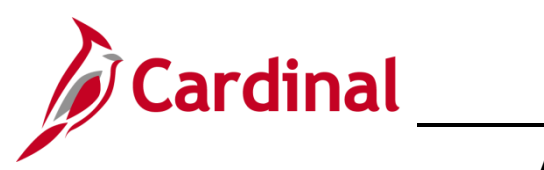

| Step | Action                                                                     |
|------|----------------------------------------------------------------------------|
| 11.  | Verify that the Accounting Detail Default View field is set to "Expanded". |
|      | Accounting Detail Default View Expanded                                    |
| 12.  | Click the <b>Save</b> button.                                              |
|      | Reverse Save                                                               |

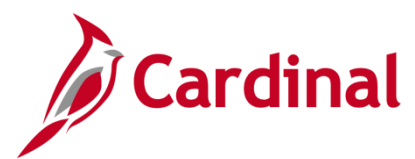

#### **Changing the Employee Profile Default Profile Checkbox**

If an employee has multiple employee records, change the Default Profile checkbox for the submitting Agency so that the expenses can be submitted by the related Agency.

| Step                              | Action                                                                                                    |  |  |  |  |  |  |  |  |
|-----------------------------------|----------------------------------------------------------------------------------------------------|--|--|--|--|--|--|--|--|
| 1.                                | Navigate to the Employee Profile (Edit) page using the following path:<br>Main Menu > Travel and Expenses > Manage Employee Information > Update Profile                                                                                                    |  |  |  |  |  |  |  |  |
| The <b>Empl</b>                   | oyee Profile (Edit) Search page displays.            Main Menu                                                                                                    |  |  |  |  |  |  |  |  |
| Employe<br>Find i<br>Sea<br>Enter | e Profile (Edit) an Existing Value cch Criteria any information you have and click Search. Leave fields blank for a list of all values.                                                                                                    |  |  |  |  |  |  |  |  |
|                                   | Recent Searches       Image: Searches       Image: Searches |  |  |  |  |  |  |  |  |
| i                                 | For more information pertaining to the Cardinal FIN Search pages, refer to the Job Aid titled "Overview of the Cardinal FIN Search Pages". This Job Aid is located on the Cardinal Website in <b>Job Aids</b> under <b>Learning</b> .                                                                                                    |  |  |  |  |  |  |  |  |
| 2.                                | Enter the employee's Employee ID in the Employee ID field.                                                                                                    |  |  |  |  |  |  |  |  |
| 3.                                | Click the Search button.                                                                                                    |  |  |  |  |  |  |  |  |

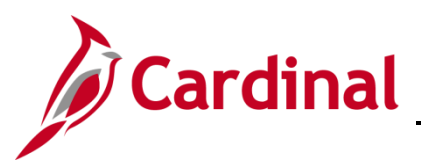

| Step                                                                                | Action                                                                                 |  |  |  |  |  |  |  |
|-------------------------------------------------------------------------------------|----------------------------------------------------------------------------------------|--|--|--|--|--|--|--|
| The Employee Profile page displays with the Employee Data tab displayed by default. |                                                                                        |  |  |  |  |  |  |  |
| ſ                                                                                   | Favorites  Main Menu  Travel and Expenses  Manage Employee Information  Update Profile |  |  |  |  |  |  |  |
|                                                                                     | Employee Data     Organizational Data     User Defaults                                |  |  |  |  |  |  |  |
|                                                                                     | Employee Information                                                                   |  |  |  |  |  |  |  |
|                                                                                     | *Last Name *First Name                                                                 |  |  |  |  |  |  |  |
|                                                                                     | Telephone Employee Base: O Home                                                        |  |  |  |  |  |  |  |
|                                                                                     | *Personnel Status Employee  Payments Sent To:  Payments Sent O Mailing Address         |  |  |  |  |  |  |  |
|                                                                                     | Phone Number ②                                                                         |  |  |  |  |  |  |  |
|                                                                                     | *Phone Type *International Prefix *Phone Extension Description                         |  |  |  |  |  |  |  |
|                                                                                     |                                                                                        |  |  |  |  |  |  |  |
|                                                                                     | Home Address                                                                           |  |  |  |  |  |  |  |
|                                                                                     | Country USA Q United States                                                            |  |  |  |  |  |  |  |
|                                                                                     | Address 1                                                                              |  |  |  |  |  |  |  |
|                                                                                     |                                                                                        |  |  |  |  |  |  |  |
|                                                                                     |                                                                                        |  |  |  |  |  |  |  |
|                                                                                     |                                                                                        |  |  |  |  |  |  |  |
|                                                                                     | County                                                                                 |  |  |  |  |  |  |  |
|                                                                                     | State Virginia                                                                         |  |  |  |  |  |  |  |
|                                                                                     | Mailing Address                                                                        |  |  |  |  |  |  |  |
|                                                                                     |                                                                                        |  |  |  |  |  |  |  |
|                                                                                     | Address 1                                                                              |  |  |  |  |  |  |  |
|                                                                                     | Address 2                                                                              |  |  |  |  |  |  |  |
|                                                                                     | eVA VLIN                                                                               |  |  |  |  |  |  |  |
|                                                                                     | eVA Address ID                                                                         |  |  |  |  |  |  |  |
|                                                                                     | City                                                                                   |  |  |  |  |  |  |  |
|                                                                                     | County Postal                                                                          |  |  |  |  |  |  |  |
|                                                                                     | State                                                                                  |  |  |  |  |  |  |  |
|                                                                                     | 🔚 Save 🔯 Return to Search 👘 Previous in List 📮 Next in List 😭 Notify                   |  |  |  |  |  |  |  |
| E                                                                                   | Employee Data   Organizational Data                                                    |  |  |  |  |  |  |  |
| 4.                                                                                  | Click the <b>Organizational Data</b> tab.                                              |  |  |  |  |  |  |  |
|                                                                                     | Employee Data         Organizational Data         User Defaults                        |  |  |  |  |  |  |  |

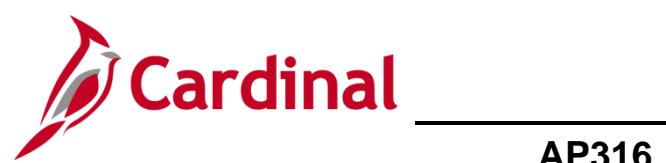

| Step                                                                                                    | Action                                                        | า                                                                         |                                                                                |                                                                          |                                                                           |                                                          |                                                                                        |                                                                                 |                                                                               |                                      |
|----------------------------------------------------------------------------------------------------|---------------------------------------------------------------|---------------------------------------------------------------------------|--------------------------------------------------------------------------------|--------------------------------------------------------------------------|---------------------------------------------------------------------------|----------------------------------------------------------|----------------------------------------------------------------------------------------|---------------------------------------------------------------------------------|-------------------------------------------------------------------------------|--------------------------------------|
| The <b>Organizational Data</b> tab displays.                                                                     |                                                               |                                                                           |                                                                                |                                                                          |                                                                           |                                                          |                                                                                        |                                                                                 |                                                                               |                                      |
| Favorites •     Main Menu •     > Travel and Expenses •     > Manage Employee Information •     > Update Profile |                                                               |                                                                           |                                                                                |                                                                          |                                                                           |                                                          |                                                                                        |                                                                                 |                                                                               | 1                                    |
|                                                                                                    | Employee Data Orranizational Data User Defaulte               |                                                                           |                                                                                |                                                                          |                                                                           |                                                          |                                                                                        |                                                                                 | 1                                                                             |                                      |
|                                                                                                    |                                                               | 1 - 5                                                                     |                                                                                |                                                                          |                                                                           |                                                          |                                                                                        |                                                                                 |                                                                               |                                      |
|                                                                                                    |                                                               |                                                                           |                                                                                |                                                                          |                                                                           |                                                          |                                                                                        |                                                                                 |                                                                               |                                      |
|                                                                                                    | Expenses Pro                                                  | ocessing Data                                                             | 3                                                                              |                                                                          |                                                                           | 🔽 Dof                                                    | Find   V                                                                               | /iew All First 🕚                                                                | 1 of 2 (b) Last                                                               |                                      |
|                                                                                                    |                                                               | Valid for Exp<br>Reason for                                               | enses <sub>Yes</sub><br>Status Passed All Va                                   | lidation Edits                                                           |                                                                           | □ Ign                                                    | ore Authorized Amo                                                                     | unts                                                                            |                                                                               |                                      |
|                                                                                                    |                                                               |                                                                           |                                                                                |                                                                          |                                                                           | ⊡ Igne<br>Per Die                                        | ore Group Location<br>or Amount Type Ac                                                | Amounts<br>tive Amounts 🗸 🗸                                                     |                                                                               |                                      |
|                                                                                                    | HR Informa                                                    | Employee                                                                  | Statue Active                                                                  |                                                                          | ~                                                                         | Superv                                                   | visor Information                                                                      | *10                                                                             |                                                                               |                                      |
|                                                                                                    |                                                               | Hir                                                                       | e Date 02/05/2018                                                              | <b>B</b>                                                                 |                                                                           |                                                          |                                                                                        | Name                                                                            | <b>Q</b>                                                                      |                                      |
|                                                                                                    |                                                               | *G                                                                        | iL Unit 18100                                                                  | Q Dept of Labor                                                          | and Industry                                                              |                                                          |                                                                                        | Humo                                                                            |                                                                               |                                      |
|                                                                                                    |                                                               | Hours Per                                                                 | Period 🗸 Use Busing                                                            | DEPT OF LAB                                                              | OR AND INDUSTRY                                                           |                                                          |                                                                                        |                                                                                 |                                                                               |                                      |
|                                                                                                    |                                                               |                                                                           | _ 000 2001                                                                     |                                                                          |                                                                           |                                                          |                                                                                        |                                                                                 |                                                                               |                                      |
|                                                                                                    | Default Cha                                                   | rtField Value                                                             | 5                                                                              |                                                                          |                                                                           | Per                                                      | sonalize   Find   🗖                                                                    | First 🕢 1                                                                       | of 2 🕟 Last                                                                   |                                      |
|                                                                                                    | Default Cha                                                   | rtField Values                                                            |                                                                                |                                                                          |                                                                           |                                                          |                                                                                        |                                                                                 |                                                                               |                                      |
|                                                                                                    | *GL Unit                                                      | Fund                                                                      | Program                                                                        | Cost Center                                                              | Task                                                                      | IPS                                                      | Asset                                                                                  | Agency Use 1                                                                    | Agency Use 2                                                                  |                                      |
|                                                                                                    | 18100 Q                                                       | 01000 Q                                                                   | 599001 Q                                                                       | 107 Q                                                                    | Q                                                                         |                                                          | مQ                                                                                     | Q                                                                               | • •                                                                           |                                      |
|                                                                                                    | Cash Advar                                                    | nce Level                                                                 |                                                                                |                                                                          |                                                                           |                                                          |                                                                                        |                                                                                 |                                                                               |                                      |
|                                                                                                    | Business                                                      | Unit                                                                      | 5,0                                                                            | 00.00 USD                                                                |                                                                           |                                                          |                                                                                        |                                                                                 |                                                                               |                                      |
|                                                                                                    | ○ Specific A<br>○ None                                        | Amount                                                                    |                                                                                |                                                                          |                                                                           |                                                          |                                                                                        |                                                                                 |                                                                               |                                      |
|                                                                                                    | Expense Rol                                                   | e                                                                         |                                                                                |                                                                          |                                                                           |                                                          |                                                                                        |                                                                                 |                                                                               |                                      |
|                                                                                                    | "If desired, an                                               | expenses role c                                                           | an be associated with                                                          | this employee. Please                                                    | note that only one r                                                      | le can be a                                              | ssigned, per                                                                           |                                                                                 |                                                                               |                                      |
|                                                                                                    | employee, no i                                                | matter how man                                                            | y jobs they hold within                                                        | the company."                                                            | ~                                                                         |                                                          |                                                                                        |                                                                                 |                                                                               |                                      |
|                                                                                                    | 1                                                             | LAPEIISE PI                                                               |                                                                                |                                                                          |                                                                           |                                                          |                                                                                        |                                                                                 |                                                                               | J<br>                                |
| 1                                                                                                    | When<br>to be u<br>being<br><b>Defau</b><br>checkt<br>followi | an emp<br>updated<br>process<br><b>It Profil</b><br>pox is no<br>ng steps | loyee has m<br>in order to<br>ed for. The<br>e checkbox<br>ot selected f<br>s. | nultiple emp<br>record an e<br>Expenses<br>will be sele<br>for the corre | bloyee rece<br>expense tra<br><b>Processi</b><br>ected on o<br>ect employ | ords, ti<br>nsacti<br>n <b>g Da</b><br>ne of t<br>ee rec | he <b>Default</b><br>ion to the e<br>i <b>ta</b> section<br>he records.<br>cord, updat | Profile che<br>mployee re<br>displays 1 d<br>. If the <b>Def</b><br>e it by com | eckbox ma<br>cord that i<br>of 2 and th<br><b>ault Profi</b> l<br>pleting the | iy need<br>it is<br>ie<br>i <b>e</b> |
| 5.                                                                                                    | Click t                                                       | he navig<br>d emplo                                                       | ation arrow                                                                    | at the top<br>for the emp                                                | of the <b>Exp</b><br>loyee.                                               | enses                                                    | s Processi                                                                             | ng Data se                                                                      | ction to vie                                                                  | ew the                               |
|                                                                                                    | Fin                                                           | id   View                                                                 | All First                                                                      | t 🕚 1 of 2                                                               | 2 🕑 Last                                                                  |                                                          |                                                                                        |                                                                                 |                                                                               |                                      |

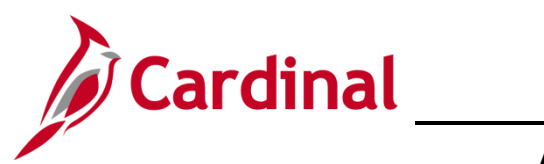

| Step                                   | Action                                                                                           |  |  |
|----------------------------------------|--------------------------------------------------------------------------------------------------|--|--|
| The <b>User Defaults</b> tab displays. |                                                                                                  |  |  |
|                                        | Favorites • Main Menu • > Travel and Expenses • > Manage Employee Information • > Update Profile |  |  |
|                                        | Employee Data Organizational Data User Defaults                                                  |  |  |
|                                        |                                                                                                  |  |  |
|                                        | Expenses Processing Data Find   View All First 🕢 2 of 2 🕟 Last                                   |  |  |
|                                        | Valid for Expenses Yes                                                                           |  |  |
|                                        | Reason for Status Passed All Validation Edits                                                    |  |  |
|                                        | Per Diem Amount Type Active Amounts                                                              |  |  |
|                                        | Employee Status Active VID                                                                       |  |  |
|                                        | Hire Date 01/01/1901                                                                             |  |  |
|                                        | Department 92100 Q Admin Svcs & Public Records                                                   |  |  |
|                                        | Hours Per Period 🗹 Use Business Unit Default                                                     |  |  |
|                                        |                                                                                                  |  |  |
|                                        | Default ChartField Values Personalize Find [20] H First C 2 of 2 C Last                          |  |  |
|                                        | GL Unit Fund Program Cost Center Task FIPS Asset Agency Use 1 Agency Use 2                       |  |  |
|                                        |                                                                                                  |  |  |
|                                        |                                                                                                  |  |  |
|                                        | Cash Advance Level                                                                               |  |  |
|                                        | O Specific Amount                                                                                |  |  |
|                                        | O None                                                                                           |  |  |
|                                        | Expense Role                                                                                     |  |  |
|                                        | employee, no matter how many jobs they hold within the company."                                 |  |  |
|                                        | Expense Processing Role V                                                                        |  |  |
| 0                                      | Oligh the Default Drafile should be                                                              |  |  |
| 0.                                     |                                                                                                  |  |  |
|                                        | Default Profile                                                                                  |  |  |
|                                        | Dolaar Pollo                                                                                     |  |  |
| 7.                                     | Click the <b>Save</b> button.                                                                    |  |  |
|                                        |                                                                                                  |  |  |
|                                        | R Save                                                                                           |  |  |
|                                        |                                                                                                  |  |  |
| A                                      | Expense transactions can now be processed for the employee for this selected employee            |  |  |
|                                        | record.                                                                                          |  |  |

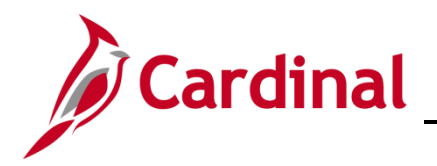

#### Employee Moved from One Cardinal Agency to Another Cardinal Agency

If an employee has moved to an Agency from another Cardinal Agency, there are several steps that need to be completed by both Agencies.

#### Example: If an employee is leaving Agency A and moving to Agency B Agency A must: Agency B must: Have an HR Administrator change the The Expense Employee profile employee status on the profile to information will be synced from Cardinal "Terminated" for the Agency HCM to Cardinal Financials (FIN) If this employee is a Supervisor • Add a proxy/proxies for the employee. (approving other employee's expenses For more details, see the Job Aid titled AP315\_Authorizing a Proxy for an at your agency), have an HR Administrator remove the employee **Employee** located on the Cardinal from the Supervisor role for all impacted Website in Job Aids under Learning employees and update with new Supervisor Delete all proxies for that employee. For more details, see the Job Aid titled AP315\_Authorizing a Proxy for an **Employee** located on the Cardinal

Website in Job Aids under Learning

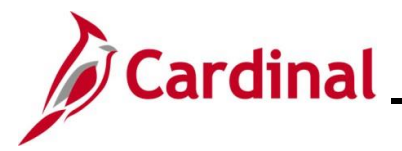

AP316\_Updating an Employee Profile

# Viewing Transactions in Progress prior to Changing the Employee Profile Status to Terminated

When an employee no longer works for an Agency, there are some necessary steps to take before the Employee Profile Status is changed to "Terminated". The user will need to verify that all Expense transactions have been either paid or deleted, and there are no items in the queue for the employee to approve. After this verification, contact an HR Administrator to update the Employee Profile to a status of "Terminated".

| Step                                                                                                    | Action                                                                                                    |  |  |
|----------------------------------------------------------------------------------------------------|----------------------------------------------------------------------------------------------------|--|--|
| 1.                                                                                                    | Navigate to the <b>Query Viewer</b> page to identify any transactions in progress using the following path:                                                                                                    |  |  |
|                                                                                                    | Main Menu > Reporting Tools > Query > Query Viewer                                                                                                    |  |  |
| The Query Viewer page displays.                                                                               |                                                                                                    |  |  |
| Favor                                                                                                    | ites - Main Menu - > Reporting Tools - > Query - > Query Viewer                                                                                                    |  |  |
| Query Viewer<br>Enter any information you have and click Search. Leave fields blank for a list of all values. |                                                                                                    |  |  |
|                                                                                                    | Search Advanced Search                                                                                                    |  |  |
| 2. Enter "V_AP_EXPENSES_IN_PROCESS" in the <b>Query Name</b> field.                                           |                                                                                                    |  |  |
|                                                                                                    | *Search By Query Name   begins with                                                                                                    |  |  |
| 3.                                                                                                    | Click the <b>Search</b> button.                                                                                                    |  |  |
|                                                                                                    | Search                                                                                                    |  |  |
| The Query displays in the Search Results section.                                                             |                                                                                                    |  |  |
| Search                                                                                                    | *Folder View - All Folders V                                                                                                    |  |  |
| Quer                                                                                                    | / Personalize   Find   View All   🔄   🧱 First 🕢 1 of 1 🕢 Last                                                                                                    |  |  |
| V_AP                                                                                                    | Initial contraction         Owner         Folder         HTML         Excel         XML         Schedule         Definitional References         Favorites           EXPENSES_IN_PROCESS         Expenses In Process         Public         HTML         Excel         XML         Schedule         Lookup References         Favorites |  |  |

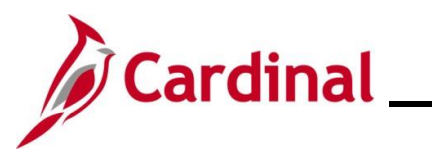

### AP316\_Updating an Employee Profile

| Step                                                                                                    | Action                                                                                                    |  |
|----------------------------------------------------------------------------------------------------|----------------------------------------------------------------------------------------------------|--|
| 4.                                                                                                    | Click the Excel link in the Run to Excel column.                                                                                                    |  |
|                                                                                                    | Run to<br>Excel                                                                                                    |  |
| The Query displays.                                                                                                    |                                                                                                    |  |
| V_AP_EXPENSES                                                                                                    | IN_PROCESS - Expenses In Process                                                                                                    |  |
| Business Unit (% for all) Dept ID (% for all) Vew Results Rev Report Business Department Approver User Approver User Business Department Approver User Business Department Approver User Business Department Approver User Business Department Approver User Business Department Approver User Business Department Approver User Business Department Approver User Busines Department Approver User Busines Busines Busine Busine Busine Busines Busine Busine Bus |                                                                                                    |  |
| 5.                                                                                                    | Enter the Agency Business Unit in the <b>Business Unit</b> field.                                                                                                    |  |
|                                                                                                    | Business Unit (% for all)                                                                                                    |  |
| 6.                                                                                                    | Enter a specific Department ID in the <b>Dept ID</b> field or "%" for all Departments.                                                                                                    |  |
|                                                                                                    | Dept ID (% for all)                                                                                                    |  |
| 7.                                                                                                    | Click the View Results button.                                                                                                    |  |
|                                                                                                    | View Results                                                                                                    |  |
| The query downloads to Excel.                                                                                                    |                                                                                                    |  |
| Expenses In Process 7                                                                                                    |                                                                                                    |  |
| Expense Report 15100                                                                                                    | njDepartment (Current Aprover User) D JApprover Tylkeport D JAeport Status Employee Name jHeport Description Total Amt JAmt Use Employee Boundet Statu/Accounting Us(submit Use)<br>95200 EXAPPRVER (000421561 Submitted for Approval 00442992801 Project Management 378.56 378.56 N 9/11/2024 9/11/2024                                                                                                    |  |
| Expense Report 15100<br>Expense Report 15100                                                                                                    | 95200         EXAPRVIER         0000421632 Submitted for Approval         Meeting         131.75         131.75         10/25/2024         10/25/2024           65200         0001471676 Approval         00442992800         Meeting         131.75         131.75         10/25/2024         10/25/2024           65200         0001471676 Approval         00442992800         Meeting         135.50         135.50         7/19/2024 |  |
| Expense Report 15100                                                                                                    | 95200 000421527 Denied 0044292800 Meeting 135.50 135.50 N 7/19/2024 7/19/2024                                                                                                    |  |
| Expense Report 15100<br>Expense Report 15100                                                                                                    | 95200         000/02/15/8 Approved for Payment         004/25/8200         meeting         44.25         44.25         //13/2024         //13/2024           95200         000/02/15/8 Approved for Payment         004/25/8200         Meeting         131.75         131.75         7/22/2024         7/22/2024                                                                                                    |  |
| Expense Report 15100                                                                                                    | 795200 7000421638 Pending 700442992800 Project Management 378.56 378.56 N 7/22/2024 7/22/2024                                                                                                    |  |
| 8.                                                                                                    | Review the results to determine if the employee that needs to be terminated has any transaction(s) in progress. If so, ensure they are approved or deleted as appropriate.                                                                                                    |  |
| i                                                                                                    | Once all items are clear and the employee does not display on the list, start the process to terminate the employee in Cardinal.                                                                                                    |  |

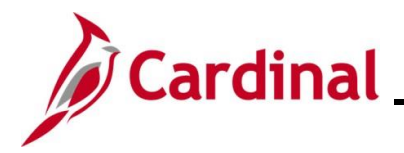

### Accounts Payable Job Aid

#### AP316\_Updating an Employee Profile

#### Terminating the Employee in Cardinal

Contact an Agency HR Administrator to update the Employee Profile to a status of "Terminated".